## **Screencasting a Video for PowerPoint**

 Go your schools "Shares" folder which is letter "O". Install the Screencast-O-Matic software by double clicking on the icon. Note: This method of installing allows the process to be advertisement free.

| 💭 - 😼 🕨 Computer 🕨 PublicSpace (\\cbsd-2115-ad2) (Z:) 🕨 ScreencastOMatic                                                                                                    |                                       |  |
|----------------------------------------------------------------------------------------------------|---------------------------------------|--|
| ganize 🔻 Burn New folder                                                                                                    |                                       |  |
| <ul> <li>Savin Copier Packages</li> <li>Savin Drivers</li> <li>Saxon Test and Practice Generator</li> <li>SCCM 2012</li> <li>Scholastic E books</li> <li>Screetch 1-31</li> <li>ScreencastOMatic</li> </ul> | Name     InstallScreencastOMatic-v1.4 |  |

- 2. After the install, **search** for Screencast-O-Matic in your programs list and **open** the application. Sometimes you are prompted to pick a version. If so, select **Use Free Version**.
- 3. A dotted window will appear. Place the dotted line around the video that you would like to record. After you hit record, a Done button will appear. Select this button when you are finished.

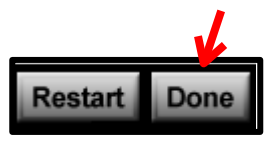

Note: This will record without sound which is perfect for a 6<sup>th</sup> Grade Assessment. If you need sound, please ask your teacher to watch the tutorial on how to record sound on the Assessment Resource Page.

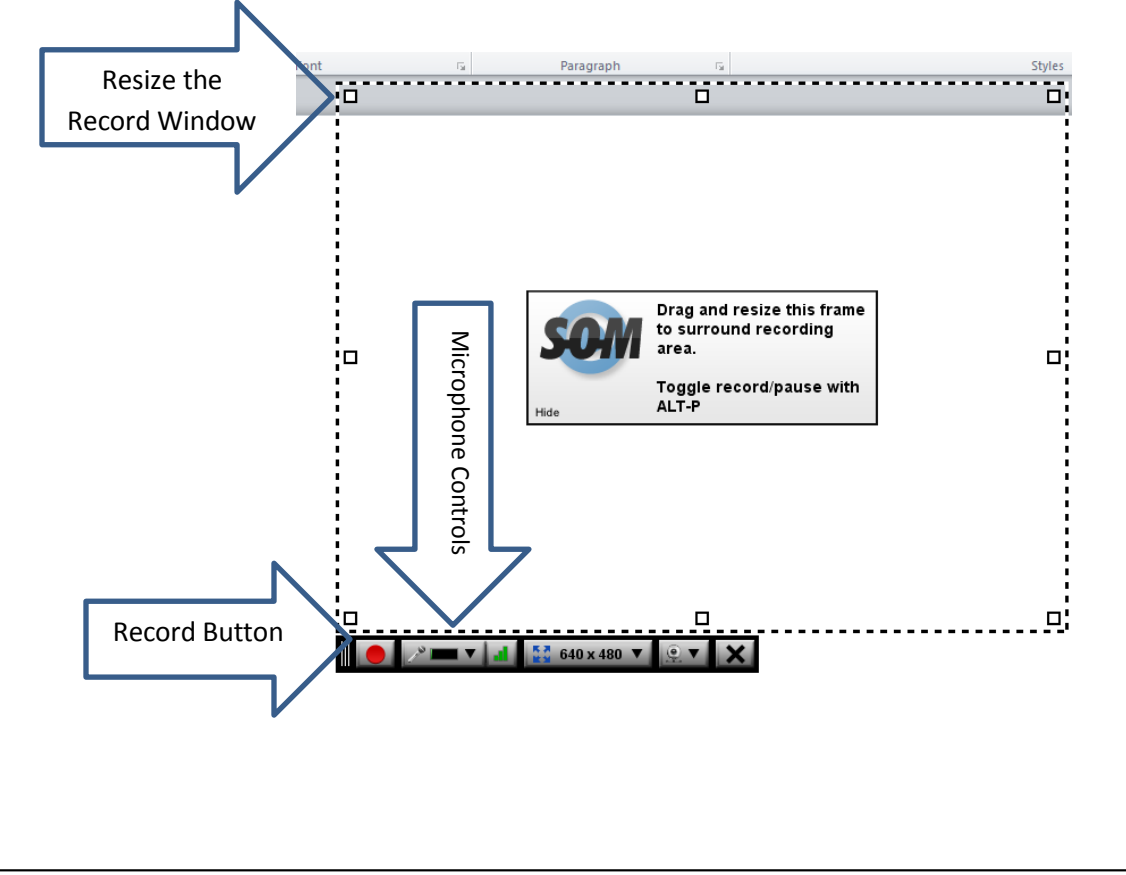

| 4. You will be give<br>with the comple<br>File.                                             | n three choices as to what you<br>eted screencast. You should <b>P</b>                                                                  | u would like to do       What do you want to do with this recording?         ublish to Video       Publish to         Screencast-O-Matic       Image: Construction of the second second se |
|---------------------------------------------------------------------------------------------|----------------------------------------------------------------------------------------------------|----------------------------------------------------------------------------------------------------|
| 5. Finally, save the<br><b>Save Video</b> but                                               | video to your I-Drive by selec                                                                                                    | Add Notes<br>Captions<br>Add Captions File<br>Options<br>Show Advanced Options<br>Save Video                                                                                                    |
| 6. Name the file an<br>Insert Design<br>Clip Art<br>Screenshot *<br>Photo Album *<br>Images | nd then insert the video into P<br>Transitions Animations Slide Show<br>Shapes *<br>SmartArt<br>Myperlink Action<br>Illustrations Links | PowerPoint.<br>Review View Add-Ins iSpring Free OffiSyn<br>Me<br>Text Header WordArt<br>Box * & Footer * WordArt<br>Text Text Me                                                                                                    |